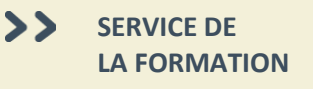

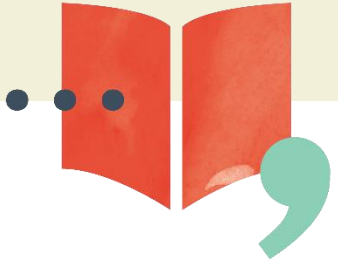

# Manuel d'utilisation ÉduChAD – Employeurs

#### Table des matières

| Créer un compte employeur                        | 2 |
|--------------------------------------------------|---|
| Accéder à la plateforme                          | 2 |
| Gérer votre compte employeur                     | 3 |
| Gérer la liste de vos employés                   | 4 |
| Inscrire vos employés à des formations           | 4 |
| Achat d'accès formation                          | 5 |
| Acheter un forfait folio EMPLOYEUR               | 5 |
| Utiliser les heures du folio EMPLOYEUR           | 6 |
| Faire le suivi de la progression de vos employés | 7 |
| Consulter les dossiers de formation              | 7 |

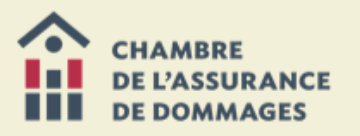

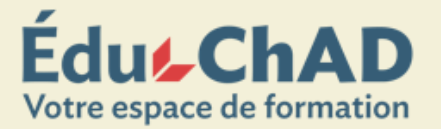

# CRÉER UN COMPTE EMPLOYEUR

Pour créer un compte employeur, vous devez communiquer avec l'équipe de la formation à la ChAD par téléphone au 514 842-2591 ou 1 800 361-7288 ou par courriel à <u>formation@chad.qc.ca</u>.

# ACCÉDER À LA PLATEFORME

Pour accéder à la plateforme ÉduChAD, vous devrez vous connecter avec les identifiants de votre compte.

Si vous avez oublié votre mot de passe, cliquez sur le lien « VOUS AVEZ OUBLIÉ VOTRE MOT DE PASSE? ». Suivez ensuite les instructions à l'écran.

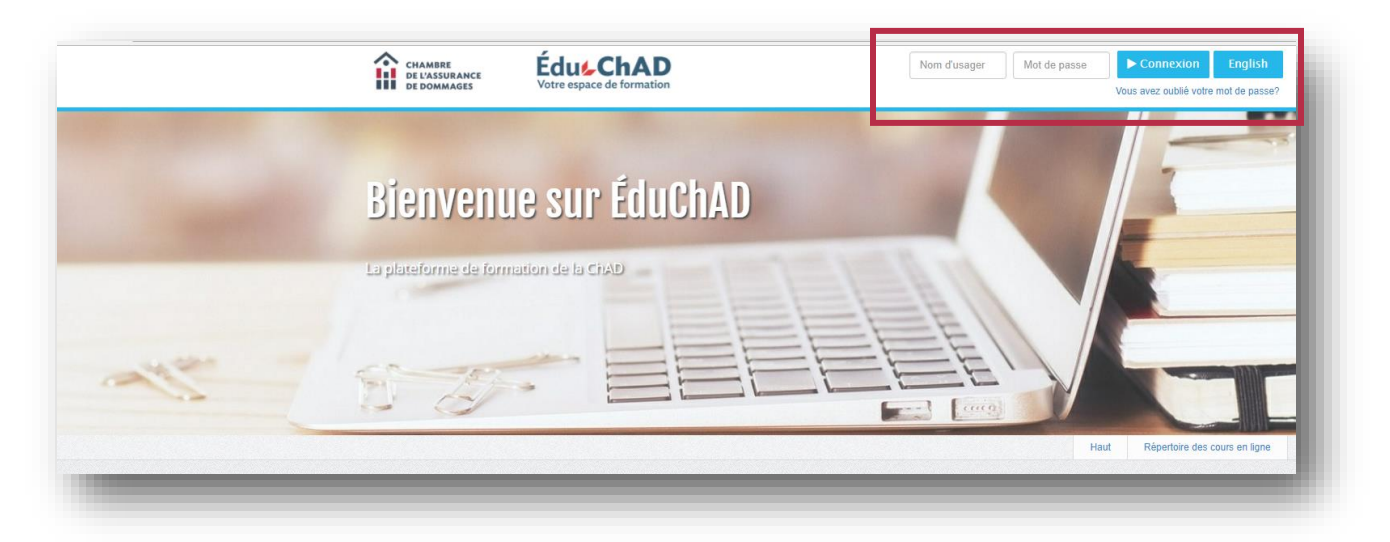

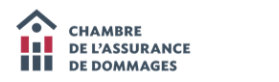

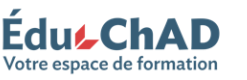

## GÉRER VOTRE COMPTE EMPLOYEUR

Vous pouvez désigner plusieurs personnes habilitées à gérer les informations du profil employeur (les délégués). Pour ajouter ou retirer des délégués, allez sous l'onglet « MES EMPLOYÉS » puis « PROFIL DE L'ORGANISME ».

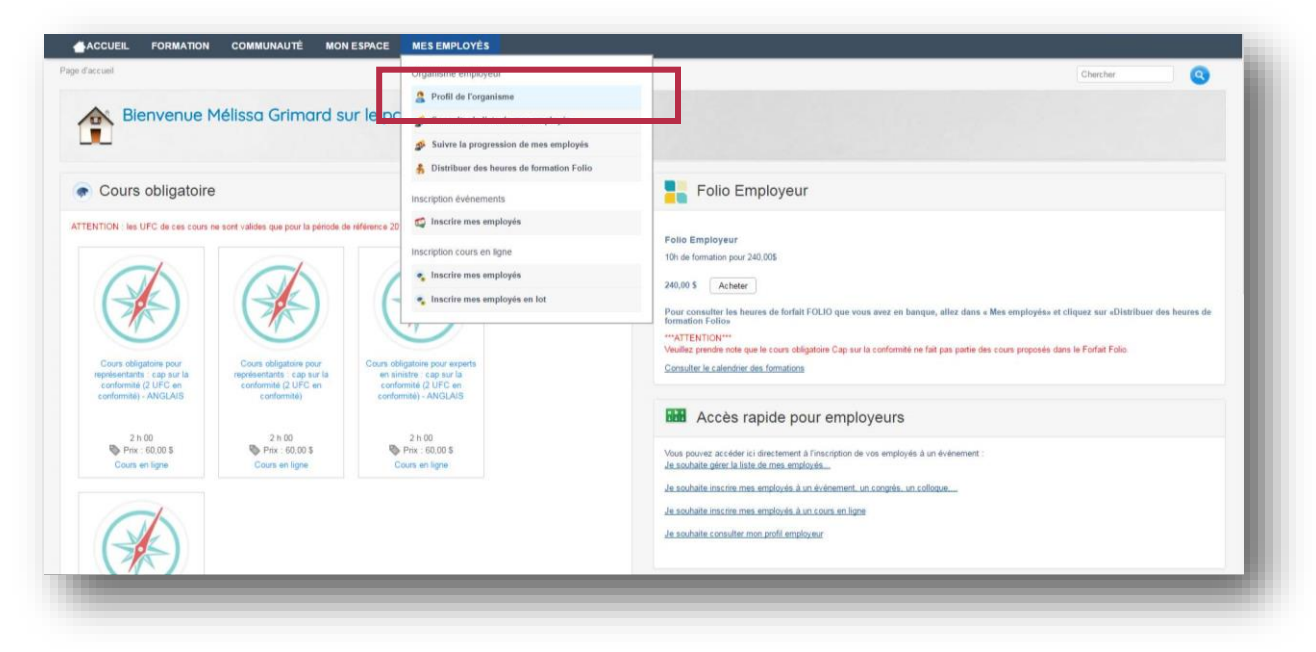

Dans le nouvel écran, cliquez sur l'onglet « DÉLÉGUÉS » puis sur le bouton « AJOUTER » ou « RETIRER » et suivez les instructions à l'écran.

| , Engloyeu                                                                                                 |         | Chercher                                                                                                    |
|----------------------------------------------------------------------------------------------------|---------|----------------------------------------------------------------------------------------------------|
| Gestion des informations de profil<br>Cette page vous permet d'éditer vos informations en tant qu'employes |         |                                                                                                    |
| s informations d'employeur<br>amations.employeur Adesse Délégués                                           |         |                                                                                                    |
| lom                                                                                                    | Prénom  | Courriel                                                                                                    |
| Srimard                                                                                                    | Mélissa | mmmelissa_24@hotmail.com                                                                                                    |
| obarger                                                                                                    | Julie   | jboulanger@chad.qc.ca                                                                                                    |
| 🕽 Ajouter 😑 Retirer                                                                                        |         |                                                                                                    |
| Sauvegarder                                                                                                |         |                                                                                                    |
|                                                                                                    |         | Collique de confidentialité   Tous droits réservés Commence IncStations intégrées pour le dévelopment professionnel. 2003.2017. (179426.5846) |
|                                                                                                    |         |                                                                                                    |

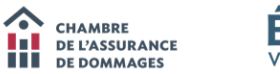

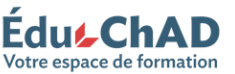

## GÉRER LA LISTE DE VOS EMPLOYÉS

Pour pouvoir inscrire vos employés à des formations, vous devez, dans un premier temps, gérer la liste des employés sous l'onglet « MES EMPLOYÉS » puis « CONSULTER LA LISTE DE MES EMPLOYÉS ». Vous pouvez ajouter chacun de vos employés en utilisant leur numéro de certificat.

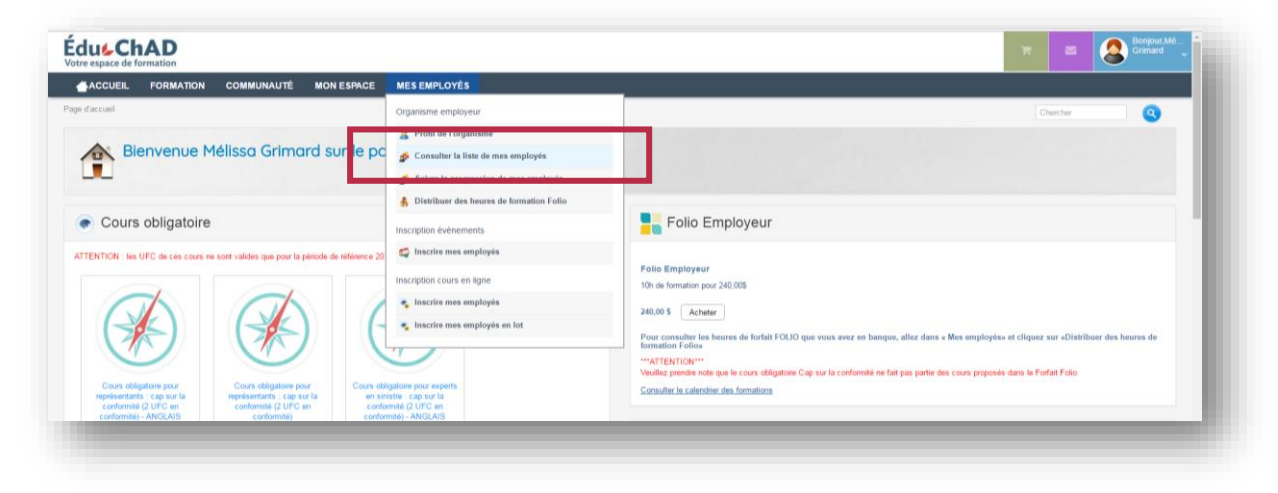

# INSCRIRE VOS EMPLOYÉS À DES FORMATIONS

Pour inscrire vos employés à des formations en salle ou en ligne, rendez-vous dans l'onglet « MES EMPLOYÉS », puis « INSCRIRE MES EMPLOYÉS ».

| CACCUEIL FORMATION COMMUNAUTÉ MON ESPACE                                       | MES EMPLOYÉS                                                                                                    |                                                                                                    |
|--------------------------------------------------------------------------------|----------------------------------------------------------------------------------------------------|----------------------------------------------------------------------------------------------------|
| Bienvenue Mélissa Grimard sur le po                                            | Organisme employeur<br>Profil de l'organisme<br>Consulter la liste de mes employés<br>States la progression de mes employés                                                        | Chercher                                                                                                    |
| Cours obligatoire                                                              | Inscription événements                                                                                                    | Folio Employeur                                                                                                    |
| TERMON les UFC de ces cours es cont valides que pour la péticie de référence 2 | Inscrite mes employés Inscrite mes employés Inscrite mes employés Inscrite mes employés Inscrite mes employés en lot Inscrite por exports Descrite por exports Inscrite capa de la | olio Employeur<br>h de formation pour 240.005<br>18.00 S <u>Arbeter</u><br>our consulter l'un heures de forfait FOLIO que vous avez en banque, allez dans « Mes employés» et cliquez sur aDistituer des heures de<br>mainter Fallos<br>wattriettrons <sup>++</sup><br>une genéré ente que le cous clégatois Cap sur la conformée ne fait pas partie des cous proposés dans le Forfait Folio<br>onsulter le raiendier des formations |

Choisissez l'option « INSCRIRE MES EMPLOYÉS », puis un cours et un employé.

Si vous souhaitez inscrire plusieurs employés à un cours, utilisez l'option « INSCRIRE MES EMPLOYÉS EN LOT ».

Suivez ensuite les instructions à l'écran pour procéder au paiement.

Note : Si vous souhaitez utiliser les heures d'un forfait Folio Employeur, consultez la marche à suivre en page 6.

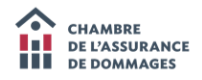

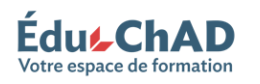

# ACHAT D'ACCÈS FORMATION

Vous pouvez acheter plusieurs formations sans les assigner immédiatement aux employés. Choisissez l'option « ACHAT D'ACCÈS FORMATION ».

| ACCUEIL FORMATION MON ESPACE FORMATEUR                                                | MES EMPLOYÉS                                     |                                                      |                         |                    |                             |              |                              |
|---------------------------------------------------------------------------------------|--------------------------------------------------|------------------------------------------------------|-------------------------|--------------------|-----------------------------|--------------|------------------------------|
| well > Achat d'accès formation                                                        | Organisme employeur                              |                                                      | Chercher                |                    |                             |              | Q                            |
|                                                                                       | 🌮 Consulter la liste de mes employés             |                                                      |                         |                    |                             |              |                              |
| Achat d'accès formation                                                               | Suivre la progression de mes employés            |                                                      |                         |                    |                             |              |                              |
| Cette page vous permet d'acheter des accès pour des formation                         | 🛔 Distribuer des heures de formation Folio       | s employés afin qu'ils puissent suivre la formation. |                         |                    |                             |              |                              |
|                                                                                       | Inscription évènements                           |                                                      |                         |                    |                             |              |                              |
|                                                                                       | 🚭 Inscrire mes employés                          |                                                      |                         |                    |                             |              |                              |
| Achat d'accès formation                                                               | Inscription cours en ligne                       | 1                                                    |                         |                    |                             |              |                              |
|                                                                                       |                                                  |                                                      |                         |                    |                             |              |                              |
| Cours                                                                                 | Assignation d'accès formation                    |                                                      | Sigle                   | Prix unitaire      | Nombre d'inscriptions       | Prix total   | Action                       |
| Cours obligatoire pour experts en sinistre 2018-2019 : cap sur la conformité (2 UFC e | 🌮 Historique des achats d'accès formation et des | <b>—</b>                                             | AF1004-EXP              | 60,00 \$           | 15                          | 900,00 \$    | ×                            |
| O Ajouter                                                                             | assignations                                     |                                                      |                         |                    |                             |              |                              |
|                                                                                       | Inscrire mes employés                            |                                                      |                         |                    |                             |              |                              |
| O Confirmer l'achat et passer au panier                                               | Inscrire mes employés en lot                     |                                                      |                         |                    |                             |              |                              |
|                                                                                       | Dossier de formation                             |                                                      |                         |                    |                             |              |                              |
|                                                                                       | 🔛 Consulter les dossiers de formation            |                                                      |                         |                    | O Polit                     | lique de con | fidentialité (               |
|                                                                                       |                                                  |                                                      | Tous droits réservés Co | nnexence inc Solut | ions intégrées pour le déve | 2003-2018. ( | rofessionnel<br>180430.1754) |

Choisissez la formation désirée ainsi que la quantité que vous souhaitez vous procurer et procédez au paiement. Ensuite, vous n'aurez qu'à vous rendre à « ASSIGNATION D'ACCÈS FORMATION », choisir la formation et l'employé.

### ACHETER UN FORFAIT FOLIO EMPLOYEUR

Le forfait <u>Folio Employeur</u> vous permet d'obtenir 10 heures de formation pour 240 \$ que vous pouvez partager entre vos employés, qu'ils soient certifiés ou non, pour les inscrire à n'importe quel cours en ligne ou en salle, sauf le cours obligatoire *Cap sur la conformité* et la formation des formateurs offerte en salle.

| ACCUEIL FORMATION COMMUNAUTÉ MON ESPACE MES EMPLOYÉS                                                                                                    |                                                                                                    |
|----------------------------------------------------------------------------------------------------|----------------------------------------------------------------------------------------------------|
| ef accuel                                                                                                    | Chexher .                                                                                                    |
| Bienvenue Mélissa Grimard sur le portail ÉduChAD                                                                                                    |                                                                                                    |
| <ul> <li>Cours obligatoire</li> </ul>                                                                                                    | Folio Employeur                                                                                                    |
| TERTOR: ise UFC de cas cause ne sert valdes que por la pénde de réference 2016-2017                                                                                                    | Folio Employeur Ton de formation pou 240.005 240.005 240.005 240.005 240.005 Pour consultar les herens de fortilit FOLIO que vous avez en hanque, aflez dans a Mes employées et cliquez sur «Distribuer des herens de montales Folio "-ATERVICION" Vuiture preview not que la cana délégatore Cap sur la conforméte ne fait pas partie des cours preposés dans la Fortilit Folio Consultar la calender des formation |
| Condumital:         ANCILAIS         Condumital;         Condumital;         Condumital;         ANCILAIS           O         2 h 00         O         2 h 00         O         2 h 00         O         2 h 00         O         2 h 00         O         2 h 00         O         2 h 00         O         2 h 00         O         2 h 00         O         2 h 00         O         2 h 00         O         Cours on tigue         Cours on tigue         Cours on tige         Cours on tige         C | La ChADPresse     La ChADPresse     La ChADPresse, magazine oficial des professionnels membres de la Chanbre de l'assurance de dermages, est maintenant disponble en format numbres pour les moldas. Buildenie es continuous.     Je souhale décortais recover La ChADPresse en version runninge.                                                                                                    |

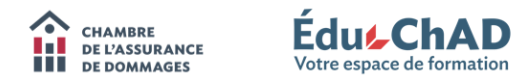

## UTILISER LES HEURES DU FOLIO EMPLOYEUR

Pour utiliser les heures de votre Folio EMPLOYEUR, vous avez deux possibilités.

Option 1 : Sélectionnez l'onglet « MES EMPLOYÉS » puis « DISTRIBUER DES HEURES DE FORMATION FOLIO ».

Sélectionnez l'employé et choisissez le nombre d'heures à distribuer.

Lorsque votre employé se connectera ensuite à son compte Membre, il pourra choisir de payer la formation désirée avec des heures du Folio. Vous pouvez référer les employés à la page 8 du <u>Manuel d'utilisation ÉduChAD Membres</u>.

| e d'accueil                                                                             | Organisme employeur                              | Chercher                                                                                                    |
|-----------------------------------------------------------------------------------------|--------------------------------------------------|----------------------------------------------------------------------------------------------------|
|                                                                                         | 2 Profil de l'organisme                          |                                                                                                    |
| Bienvenue Mélissa Grimard sur le                                                        | PC A Consulter la liste de mes employés          |                                                                                                    |
|                                                                                         | Suivre la progression de mes employés            |                                                                                                    |
|                                                                                         | Distribuer des heures de formation Folio         |                                                                                                    |
| Cours obligatoire                                                                       | Inscription événements                           | Folio Employeur                                                                                                    |
| TTENTION : les UFC de ces cours ne sont validas que pour la période de néléren          | ce 20 🚭 Inscrire mes employés                    |                                                                                                    |
|                                                                                         | Inscription cours en ligne                       | Folio Employeur                                                                                                    |
|                                                                                         | 🔹 Inscrire mes employés                          | ion de romaion pour 240,000                                                                                                    |
|                                                                                         | <ul> <li>Inscrire mes employés en lot</li> </ul> | 240,00 \$ Achater                                                                                                    |
|                                                                                         |                                                  | Pour consulter les heures de forfait FOLIO que vous avez en banque, allez dans « Mes employés» et cliquez sur «Distribuer des heures<br>formation Folio»                                           |
|                                                                                         |                                                  | **ATTENTION***<br>Muitre conde ade con la constabilization Con au la conformité no foit con partie des cours constabilité dess la Eschet Estim                                                     |
| Cours obligatoire pour Cours obligatoire pour Cou                                       | irs obligatoire pour experts                     | Consulter le calendrier des formations                                                                                                    |
| conformité (2 UFC en conformité (2 UFC en<br>conformité) - NIGLAIS conformité (2 UFC en | conformité (2 UFC en<br>conformité) - ANGLAIS    |                                                                                                    |
|                                                                                         |                                                  | La ChADPresse                                                                                                    |
| O 2 h 00 O 2 h 00                                                                       | @ 2 h 00                                         |                                                                                                    |
| Cours en ligne                                                                          | Cours en ligne                                   | La ChADPresse, magazine officiel des professionnels membres de la Chambre de l'assurance de dommages, est maintenant disponible en<br>format numérique pour les mobiles, tablettes et ordinateurs. |
|                                                                                         |                                                  | Je souhaite désonnais recevoir La ChADPresse en version numérique.                                                                                                    |
|                                                                                         |                                                  | Envoyer à l'adresse suivante : mmmelissa_24@hotmail.com<br>Modifier mes préférences                                                                                                    |
|                                                                                         |                                                  | Je souhaite recevoir la version papier du magazine (disponible uniquement pour les professionnels certifiés et les dirigeants de cabinet)                                                          |
| durbad a lenad Daaraa Tampi distribuard ana a Tampi a tama                              |                                                  | Sauvegarder                                                                                                    |

**Option 2 :** Inscrivez vous-mêmes les employés aux formations puis dans le panier d'achat, cliquez sur l'option « Je souhaite créditer mon panier d'achat avec ma banque d'heures ».

| Édus ChAD                                                                                                    |               | and the second second |
|----------------------------------------------------------------------------------------------------|---------------|-----------------------|
| ALCOUR, FORMUTION COMMUNITY INCH SERVICE INCOMPLIATES GERTON COMPLIANTION                                                                                                    |               | Second Second         |
|                                                                                                    | Ownite        | 0                     |
| Panier acho:<br>Con page planamenter queste factos, la regione ese actividad una monoplante de constructivo de activite. E de consumente dar color, page Alex, venet passes tiende e constructivo, queste de los manes a trabajar e una de los de los de |               |                       |
| Contenu de mon panier d'achat                                                                                                    |               |                       |
| Atta                                                                                                    |               | 10                    |
| he extent commets ( hindex) at manimum () THC are both (NM) give John (compare<br>Age: inclusion)<br>Not war extent on extent                                                                                                    |               | 10.00 0               |
|                                                                                                    | this big      | 95353                 |
|                                                                                                    | Internet Pro- | 3.27.8                |
|                                                                                                    | 10 mm         | 10.016                |
|                                                                                                    | 100.000       | 16718                 |
| A construit response formation of a construit of a construit of a   |               |                       |

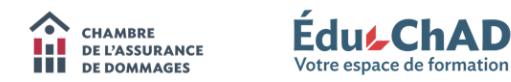

## FAIRE LE SUIVI DE LA PROGRESSION DE VOS EMPLOYÉS

Vous pourrez voir les inscriptions aux cours pour chaque employé, ainsi que les dates auxquelles le cours a été débuté et complété en allant sous l'onglet « MES EMPLOYÉS » puis « SUIVRE LA PROGRESSION DE MES EMPLOYÉS ».

| Bienvenue Mélissa Grimard sur les faite la progression de mes employée Cours obligatoire Folio Employeur Folio Employeur Folio Employeur Cours dégation pour la péode de effectes Cours dégation pour la péode de effectes Cours dégation pour la péode de la Courbon de la suparte des cours proposés dans le fada Paria. Cours dégation pour la péode de la Courbon de la suparte des cours proposés dans le fada Paria. Cours dégation pour la péode de la Courbon de la suparte de la Courbon de la suparte de domange, et mattereurt dégation de la parterieur de domange, et mattereurt dégation de la suparte de la Courbon de la suparte de domange, et mattereurt dégation de la suparte de domange. Cours défation aux nouve la vention pour la unaité des portessonnés mentres de la Courbon de la suparte de domange, et mattereurt dégation de la suparte de domange. Cours défauit la minique pour la monte pour la magation de la parte des cours la péodes enteries a défauit la minique pour la monte pour la magation de la suparte de domange. Cours défauit la minique pour la magation de la suparte de domange, et mattereurt dégation de la suparte de domange. Cours défauit la minique pour la magation de la suparte de domange. Cours défauit la minique pour la magation de la suparte de domange. Cours défauit la minique pour la m                                                                                                    | ge d'accuel                                                                    |                                  | Organisme employeur                                        | Chercher                                                                                                    |
|----------------------------------------------------------------------------------------------------|--------------------------------------------------------------------------------|----------------------------------|------------------------------------------------------------|----------------------------------------------------------------------------------------------------|
| <ul> <li>Deriver lote Prefinsson som mereten disponsion of mass employees</li> <li>Cours obligatories</li> <li>Antonia in support</li> <li>Cours obligatories</li> <li>Antonia in support</li> <li>Cours obligatories</li> <li>Cours obligatories poor<br/>recentration - Autonome memployée on tot</li> <li>Cours obligatories poor<br/>recentration - Autonome memployée on tot</li> <li>Cours obligatories poor<br/>recentration - Autonome memployée on tot</li> <li>Cours obligatories poor<br/>recentration - Autonome memployée on tot</li> <li>Cours obligatories poor<br/>recentration - Autonome memployée on tot</li> <li>Cours obligatories poor<br/>recentration - Autonome memployée on tot</li> <li>Cours obligatories poor<br/>recentration - Autonome memployée on tot</li> <li>Cours obligatories poor<br/>recentration - Autonome memployée on tot</li> <li>Cours obligatories poor<br/>recentration - Autonome memployée on tot</li> <li>Cours obligatories poor<br/>recentration - Autonome memployée on tot</li> <li>Cours obligatories poor<br/>recentration - Autonome memployée on tot</li> <li>Cours obligatories poor<br/>recentration - Autonome memployée on tot</li> <li>Cours obligatories poor<br/>recentration - Autonome memployée on tot</li> <li>Cours obligatories poor<br/>recentration - Autonome memployée on tot antennes on poor<br/>recentration - Autonome memployée on tot antennes on poor<br/>recentration - Autonome memploy on transpoor<br/>recentration - Autonome memploy on transpoor<br/>recentration - Autonome memploy on transpoor<br/>recentration - Autonome memploy on transpoor<br/>recentration - Autonome memploy on transpoor</li></ul>                                                                                                    |                                                                                | rimard sur l                     | Profil de l'organisme                                      |                                                                                                    |
| Course obligatoire Foio Employeu Course obligatoire Course obligatoire Course obligatoire gene Course obligatoire gene Course obligatoire ge                                                                                                    |                                                                                |                                  | <ul> <li>Suivre la progression de mes employés</li> </ul>  |                                                                                                    |
| <ul> <li>Cours obligatorie</li> <li>Institution sea subjects</li> <li>Institution sea subjects</li> <li>Instritution sea subjects</li> <li>Institution sea subjects</li></ul>                                                                                                    |                                                                                |                                  | Discharge des hannes de families Falle                     |                                                                                                    |
| ATTENTION: Use UF de ces case ne sort valides, que pour la páciola de sidences       Incrite mes employée         Image: Contraction of the contraction of the contraction of t                                                                                                    | Cours obligatoire                                                              |                                  | Inscription évênements                                     | Folio Employeur                                                                                                    |
| Image: Construction of the construction of the consthe construction of the consthe construction                                                                                                    | ATTENTION : les UFC de ces cours ne sont valides que                           | e pour la période de réfé        | ence 20 🗳 Inscrire mes employés                            |                                                                                                    |
| Constraints por<br>reconstraints of constraints<br>constraints<br>c                                                                                                    |                                                                                |                                  | Inscription cours en ligne                                 | Folio Employeur<br>10h de formation nour 240.005                                                                                                    |
| Image: Constraint of the constraint of the constr                                                                                                    | Ch C                                                                           | A                                | 💊 🔩 Inscrire mes employés                                  |                                                                                                    |
| Constraint part       Constraint part                                                                                                    |                                                                                |                                  | 🖕 🔹 Inscrire mes employés en lot                           | 240,00 S Acheter                                                                                                    |
| Cours displating port productions port productions of the second production of the second production of the second productin second production of the second producti                                                                                                    |                                                                                |                                  |                                                            | Pour consulter les heures de forfait FOLIO que vous avez en banque, allez dans « Mes employés» et cliquez sur «Distribuer de<br>formation Folio»                                            |
| Const displation por<br>contensity of the control     Const displation por<br>existentials: carbonic displation por<br>contensity of the control     Const displation por<br>existentials: carbonic displation por<br>existentials: carbonic displation por<br>contensity of the control     Const displation por<br>existentials: carbonic displation por<br>contensity of the control     Const displation por<br>existentials: carbonic displation por<br>contensity of the contensity of the contensity<br>of contensity of the contensity of the contensity of the contensity of the<br>contensity of the contensity of the contensity of the<br>contensity of the contensity of the contensity of the contensity of the<br>contensity of the contensity of the contensity of the contensity of the<br>contensity of the contensity of the contensity of the contensity of the<br>contensity of the contensity of the contensity of the contensity of the<br>contensity of the contensity of the contensity of the<br>contensity of the contensity of the contensity of the<br>contensity of the contensity of the contensity of the contensity of the<br>contensity of the contensity of the contensity of the contensity of the<br>contensity of the contensity of the contensity of the contensity of the<br>contensity of the contensity of the contensity of the contensity of the<br>contensity of the contensity of the contensity of the contensity of the<br>contensity of the contensity of the contensity of the contensity of the<br>contensity of the contensity of the contensity of the contensity of the<br>contensity of the contensity of the contensity of the contensity of the contensity of the<br>contensity of the contensity of the contensity of the contensity of the contensity of the<br>contensity of the contensity of the contensity of the contensity of the contensity of the<br>contensity of the contensity of the contensity of the contensity of the<br>contensity of the contensity of the contensity of the contensity of the contensity of the<br>contensity of the contensity of the contensity of the contensity of th                                                                                                    |                                                                                | -                                |                                                            | ""ATTENTION""<br>Veuillez prendre note que le cours obligatoire Cap sur la conformité ne fait pas partie des cours proposés dans le Forfait Folio.                                          |
| contential (UFC)an<br>contential (UFC)an<br>contential (UFC  | Cours obligatoire pour Cours oblig<br>représentants : cap sur la représentants | patoire pour (<br>s : cap sur la | Cours obligatoire pour experts<br>en sinistre : cap sur la | Consulter le calendrier des formations                                                                                                    |
| <sup>O</sup> 2 h 00 <sup>O</sup> 2 h 00                                                                                                    | conformité (2 UFC en conformité<br>conformité) - ANGLAIS confo                 | (2 UFC en<br>mité)               | conformité (2 UFC en<br>conformité) - ANGLAIS              |                                                                                                    |
| <sup>O</sup> 2:00<br><sup>O</sup> 2:00<br><sup>O</sup> 2:00 |                                                                                |                                  |                                                            | La ChADPresse                                                                                                    |
| Cours en ligne Cours en ligne Cours en ligne Cours en ligne La CACADPesce magazone officiel des professionnels mentres de la Chanten de l'assurance de dommages, est maintenant dispon<br>front attantione, partier les molecules, battetes et ordinations.<br>U de souhait enteriorit la CANDPesce en vession numérique.<br>Envyoir à l'advise su vision pager du magazone (dispontible uniquement pour les prefessionnels certifies et les dispents de ca<br>Sauvegarder                                                                                                    | O 2 h 00 O 2                                                                   | 2 h 00<br>: 60.00 \$             | 2 h 00<br>Prix : 60,00 \$                                  |                                                                                                    |
| Severande delsomais recevoir La CMADPresse en version numérique. Envoyer à Tabases subvarde : minmelisas_24@htemail com Moderning préferences     Severande : maneelisas_24@htemail com Moderning préferences     Severande : maneelisas_24@htemail com Moderning préferences     Severande : maneelisas_24@htemail com Moderning préferences     Severande : maneelisas_24@htemail com Moderning préferences     Severande : maneelisas_24@htemail com Moderning préferences     Severande : maneelisas_24@htemail com Moderning préferences     Severande : maneelisas                                                                                                    | Cours en ligne Cours e                                                         | en ligne                         | Cours en ligne                                             | La ChADPresse, magazine officiel des professionnels membres de la Chambre de l'assurance de dommages, est maintenant dispon<br>format numérique pour les mobiles, tablettes et ordinateurs. |
| Envoyer à Tabases suiturée : minmelissa, 24@hotmail.com<br>Modern mis préferences<br>Je souhaite receivoir la version papier du magazine (disponible uniquement pour les professionnels cetifiés et les dirigeants de co<br>Sauvegarder                                                                                                    |                                                                                |                                  |                                                            | Je souhaite désormais recevoir La ChADPresse en version numérique.                                                                                                    |
| Je souhaite receivoir la version papier du magazine (disponible uniquement pour les professionnels cetifiés et les dispeants de ca     Sauvegarder                                                                                                    |                                                                                |                                  |                                                            | Envoyer à l'adresse suivante : mmmelissa_24@hotmail.com<br>Modifier mes prélérences                                                                                                    |
| Sauvegader                                                                                                    |                                                                                |                                  |                                                            | Je souhaite recevoir la version papier du magazine (disponible uniquement pour les professionnels certifiés et les dirigeants de ca                                                         |
|                                                                                                    |                                                                                | _                                |                                                            | Sauvegarder                                                                                                    |

## **CONSULTER LES DOSSIERS DE FORMATION**

Vous pourrez consulter les dossiers de formation des employés rattachés à votre compte employeur en autant que ceux-ci aient donné leur consentement (voir le <u>Manuel d'utilisation ÉduChAD Membres</u> à la page 3).

| ACCUEIL               | FORMATION MON ESPACE FORMATEUR | MES EMPLOYÉS                                                |                          |                        |
|-----------------------|--------------------------------|-------------------------------------------------------------|--------------------------|------------------------|
| stion des dossiers de | formation                      | Organisme employeur                                         | Chercher                 |                        |
|                       |                                | 🍻 Consulter la liste de mes employés                        |                          |                        |
| Ges                   | tion des dossiers de formation | s Suivre la progression de mes employés                     |                          |                        |
| P 000                 |                                | 8 Distribuer des heures de formation Folio                  |                          |                        |
|                       |                                | Inscription évènements                                      |                          |                        |
|                       |                                | 🚭 Inscrire mes employés                                     |                          |                        |
| Liste des do          | ossiers de formation           | Inscription cours en ligne                                  |                          |                        |
| Filtres               |                                | 🍻 Achat d'accès formation                                   |                          |                        |
|                       |                                | Assignation d'accès formation                               |                          |                        |
|                       | Membre                         | Historique des achats d'accès formation et des assignations |                          |                        |
|                       |                                | 👟 Inscrire mes employés                                     |                          |                        |
| Matricule             | Prénom                         | <ul> <li>Insertire mes employés en let</li> </ul>           | Période                  | État de conformité     |
| jboulanger            | Julio                          | Develop de formation                                        | 2016-01-01 au 2017-12-31 | Non conforme           |
| mgrimard              | MÉLISSA                        | Dossier de formation                                        | 2016-01-01 au 2017-12-31 | Non conforme           |
| jbelle                | Juliette                       |                                                             | Consentement non donné   | Consentement non donné |
| 164723                | Mélissa                        | Grimard                                                     | 2018-01-01 au 2019-12-31 | Non conforme           |

**Note :** Si un employé affirme ne pas avoir l'option pour vous donner son consentement d'accéder à son dossier de formation (une phrase et une case à cocher), c'est qu'il n'est pas sur la liste de vos employés, ajoutez-le en vous référant aux procédures à la page 4.

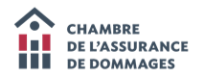

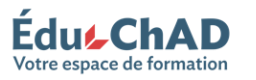